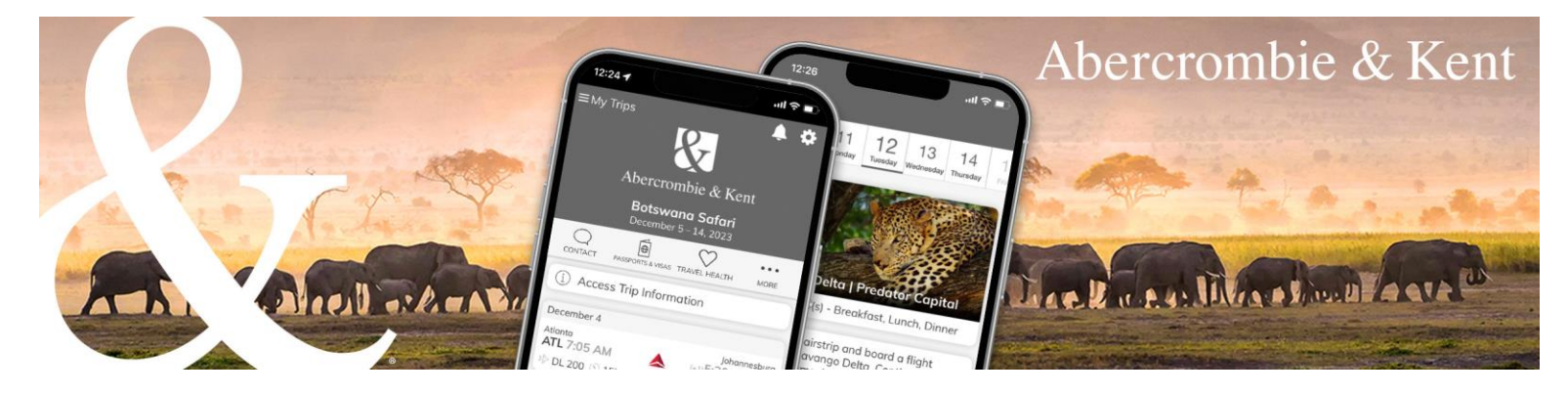

## A&K App: How to Send Your Clients' Itinerary

1. On the Trips screen for your clients' booking, click "unhide/send to guests."

| Abercron                           | nbie & Kent Trips                                        |                             |                                                                                                    |                                                                                                    |                                                                                                    | ۰ 🔳 🗉                          |
|------------------------------------|----------------------------------------------------------|-----------------------------|----------------------------------------------------------------------------------------------------|----------------------------------------------------------------------------------------------------|----------------------------------------------------------------------------------------------------|--------------------------------|
| Pacific<br>Ocean<br>Bots<br>Tuesda | EXECO                                                    | RAZIL<br>ceember 14th, 2023 | ANATHUNAN<br>ALL NICE<br>ANAL NICE<br>ANAL NI | ARABIA E ATRACTA VEREI<br>D. SUDAN EMTREA VEREI<br>SOUTH ETHODIA<br>BODAN<br>MOCRATC<br>& CONCO<br>A ZAMESA<br>MOZAMEDUE C. A | ABAR<br>MORA<br>INC. EXECUTION<br>INC. INC. INC.<br>INC. INC. INC. INC.<br>INC. INC. INC. INC. INC.<br>INC. INC. INC. INC. INC. INC. INC. INC. | TANAN<br>MAR VIETRAN<br>ANIODA |
| Guests                             |                                                          |                             |                                                                                                    |                                                                                                    | Trip settings                                                                                                    | 7                              |
| Jol 🞯                              | hn Sample 🗸                                              |                             |                                                                                                    |                                                                                                    | Export as PDF                                                                                                    | _                              |
| Trip att                           | achments 🕀                                               |                             |                                                                                                    |                                                                                                    | Guest View     ■                                                                                                    |                                |
| BEFOR                              | RE TRIP                                                  |                             |                                                                                                    |                                                                                                    | 🖸 unhide/send to guests                                                                                                    |                                |
| ∎ F                                | Preparing for Your Journey                               | D Bookin                    | ng Number: USA222286                                                                                                    | •                                                                                                    | USA TOC Peed                                                                                                    |                                |
| E E<br>Zam                         | ssential Info Botswana, South Africa,<br>Ibia & Zimbabwe | 0                           |                                                                                                    | G                                                                                                    | ected by: API<br>2022-09-16<br>odified: 2023-02-02 13-19                                                                                       |                                |
| r ی                                | erms & Conditions                                        | 0                           |                                                                                                    |                                                                                                    |                                                                                                    |                                |
| Tuesd                              | ay, December 5th, 2023                                   |                             |                                                                                                    | Ð                                                                                                    | Contact<br>Your Travel Professional<br>Mary Agent:<br>+1 630 725 3400                                                                          |                                |

 Review client names in the To section. Hover over each client's name to see their email address. Each client must have a unique email address associated with their trip to access the app. Client names shown in dark grey will receive the email immediately. Clients whose names appear in light grey have not provided an email address. To add your clients' email addresses, contact A&K.

| Abercro | mbie & Kent Trips                                                             |                                                                |                                                                                                    | 1                                                |
|---------|-------------------------------------------------------------------------------|----------------------------------------------------------------|----------------------------------------------------------------------------------------------------|--------------------------------------------------|
|         | MEXICO                                                                        | MALIBITANIA<br>MALI NICEB EMAD                                 | Send mobile app                                                                                                    | 0 ×                                              |
|         |                                                                               | CUMERAL BURNILA<br>CUMERA FASO<br>VODAV RA NICERIA<br>COART RA | English 👻                                                                                                    |                                                  |
|         | (CADDR                                                                        |                                                                | To                                                                                                    | Select: <u>All None</u>                          |
|         | BELEZIL<br>Botswana Safari<br>Tuesday, December 5th 2023 - Thursday, December | ANCOLA ZAY                                                     | Email subject Your Final Details Regarding [trip name] - [booking                                                                                                    | g-reference]                                     |
|         | Guests                                                                        |                                                                | Abercrombie & Kent                                                                                                    |                                                  |
|         | John Sample 🐱                                                                 |                                                                | Dear (First) (Lost),<br>Your Abercrombie & Kent journey is almost here, and we hope you<br>excited as you make your find preparations to depart.                                                                                                    | u're getting                                     |
|         | Trip attachments ④                                                            |                                                                | To access your Final Documents, please download A&K's new mo<br>your mobile device, tap on the blue button below to install on you<br>or Android device.<br>Once the A&K opp is installed, you will be automatically logged in                                              | bile app. From<br>r iPhone, iPad<br>and will see |
|         | Preparing for Your Journey                                                    | Booking Number: USA222286                                      | your Itinerary by topping on the individual days. Tap on the Accet<br>Information bar to see additional details, including Preparing for Y<br>and Essential Information. Please review this information and pay<br>attention to entry and COVID-19 requirements.            | is Trip<br>/our Journey<br>/ special             |
|         | Essential Info Botswana, South Africa,<br>Zambia & Zimbabwe                   |                                                                | If you would like to add services booked independently of A&K, to<br>+ button on the bottom right of the screen.<br>For assistance with downloading or using the app, refer to our EA                                                                                       | ip on the blue<br><u>Qs</u> or call our          |
|         | & Terms & Conditions                                                          | <b>,</b>                                                       | appsupportigates at 630 y 23 3440 M-r, 5-8 CF of email<br>appsupportigates and approximate and a second second second<br>On behalf of all of us at Abercombie & Kent, we wish you a journ<br>experiences that will remain with you for a lifetime. Thank you for<br>whether | ey of inspiring<br>travelling                    |

3. Click Preview to see what your clients will receive. Then click "Send" to email your clients.

| Abercromble & Kent Trips                                    |                                                                                                    | 1. 🔤                                                                                                    |
|-------------------------------------------------------------|----------------------------------------------------------------------------------------------------|----------------------------------------------------------------------------------------------------|
|                                                             | MAURITANA<br>MALA NUCER CHAD LUMAN ENTRES PER                                                                                                    | Send mobile app  ⑦ ×                                                                                                    |
| DAMANA VOILEVELS<br>COLUMNA SAMANANA                        |                                                                                                    | English                                                                                                    |
| Pacific<br>Ocean riveon                                     |                                                                                                    | To Select: All None                                                                                                    |
| PERO BRAZIL                                                 |                                                                                                    | (5) John Sample ×                                                                                                    |
| Botswana Safari                                             | ZAMBIA                                                                                                    | Email subject Your Final Details Regarding [trip name] - [booking-reference]                                                                                                    |
| Tuesday, December 5th 2023 - Thursday, December<br>Paracuay | 4th 2023                                                                                                    | Email body                                                                                                    |
| Guests                                                      |                                                                                                    | Abercrombie & Kent                                                                                                    |
| 🕞 John Sample 🗸                                             |                                                                                                    | Dear (First) [Last].<br>Your Abercromble & Kent journey is almost here, and we hope you're getting<br>excited as you make your final preparations to depart.                                                                                                    |
| Trip attachments (+)                                        |                                                                                                    | your mobile device, tap on the blue button below to install on your iPhone, iPad or                                                                                                    |
|                                                             |                                                                                                    | Android device.<br>Once the A&K app is installed, you will be automatically logged in and will see your                                                                                                    |
| Preparing for Your Journey                                  | Booking Number: USA222286                                                                                                    | tinerary by topping on the individual days. Tap on the Access Trip Information bar<br>to see additional details, including Preparing for Your Journey and Essential<br>Information. Please review this information and pay special attention to entry and<br>COVID-19 requirements. |
| Essential Info Botswana, South Africa,<br>Zambia & Zimbabwe |                                                                                                    | If you would like to add services booked independently of A&K, tap on the blue +<br>button on the bottom right of the screen.                                                                                                    |
| St Terms & Conditions                                       |                                                                                                    | mobile app help desk at 630 725 3440 M-F, 9–5 CT or email<br>apposupport@abercrombiekentgroup.com                                                                                                    |
|                                                             |                                                                                                    | On behalf of all of us at Abercrombie & Kent, we wish you a journey of inspiring<br>experiences that will remain with you for a lifetime. Thank you for travelling with                                                                                                    |
|                                                             |                                                                                                    | C Best regards,                                                                                                    |
| Tuesday, December 5th 2023                                  |                                                                                                    | Your Abercromble & Kent Team                                                                                                    |
| Arrive Johannesburg, South Afric                            | Contraction of the local division of the local division of the loc | Please note that certain text enclosed in brackets [] will be automatically<br>replaced for your convenience. E.g. [First] = Traveler[]s First name. The login and<br>download information will be automatically be added to the invitation                                         |
|                                                             |                                                                                                    | Preview Send                                                                                                    |